### ■登録団体からのメールが届かない時は?! ~登録状況・配信状況の確認をしましょう~

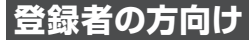

## ・登録状況・配信状況の確認方法

- 1. 団体に登録されている携帯電話・パソコンから下記のメールアドレスに空メールを送信してください。 ※空メールとは、件名・本文に文字を入力せずに、そのままメールを送ることです。 ※スマートフォンを利用されている場合は、空メールを送る際に、本文中に任意の1文字を入力して送信してください。
- 送信されたメールアドレスの登録状況が記載されたメールが届きます。

正常に登録され、利用可能な場合

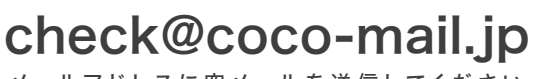

メールアドレスに空メールを送信してください。

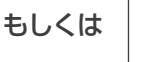

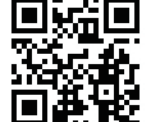

登録されていない場合

携帯電話のバーコードリーダーにて QRコードを読み取り、空メールを 送信してください。

「配信不可」状態の場合

過去に団体からメールが配信できずにエ

ラーと判断され、「配信不可」になった場合

# ② 登録状況・配信状況確認メールの記載内容について

差出人:press@coco-mail.jp 差出人:press@coco-mail.ip 件名:受信できます 件名:登録されていません ●●学校からのメールを正常に受信でき 送信されたメールアドレスでの登録が確認で ます。 きませんでした。 ▼考えられる理由 ▼登録先 1.団体へ登録していない ○年牛の人 2.団体へ登録用の空メールを送信後、本登 録の手続きをしていない ▼対処方法 ▼●●携帯サイト 団体へ登録用の空メールを送信してくだ http://~ さい。自動で登録用の返信メールが届き ますので、返信メールの内容に従って団体 の携帯サイトへアクセスし、本登録の手続き を行なってください。団体の登録用メール アドレスが分からない場合は、団体のご担 当者様にお問い合わせください。

「配信停止(PC)」 状態の場合

団体の管理者側で管理画面より

[配信停止]設定に変更した場合

### 「配信停止」状態の場合

団体の携帯サイトより、ご登録者 ご自身で[配信停止]設定にした場合

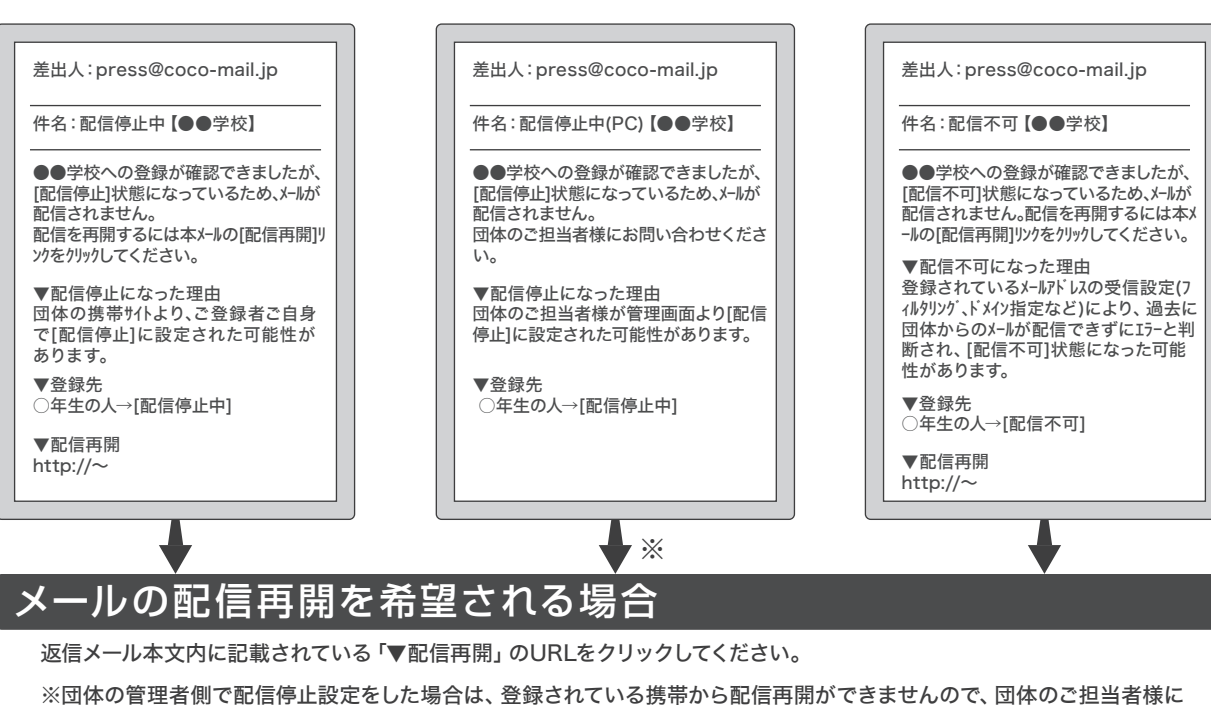

### 直接お問い合わせください。

注意

登録状況・配信状況確認用メールアドレスに空メールを送信しても、返信メールが届かない場合は、 フィルタリング設定をご確認いただき【coco-mail.jp】のドメイン指定受信設定を行なってください。